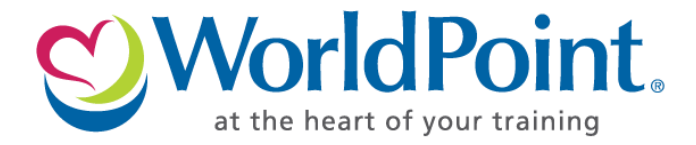

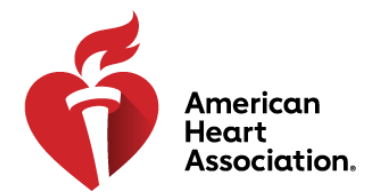

## **Activating Your eLearning Course**

Thank you for purchasing an American Heart Association Online Course! Detailed instructions on how to register and access the course are as follows:

Step 1: Click on the URL or paste the URL in web browser (URL is located in the excel file attached)

## Step 2: Click on the 'Activate Course' button

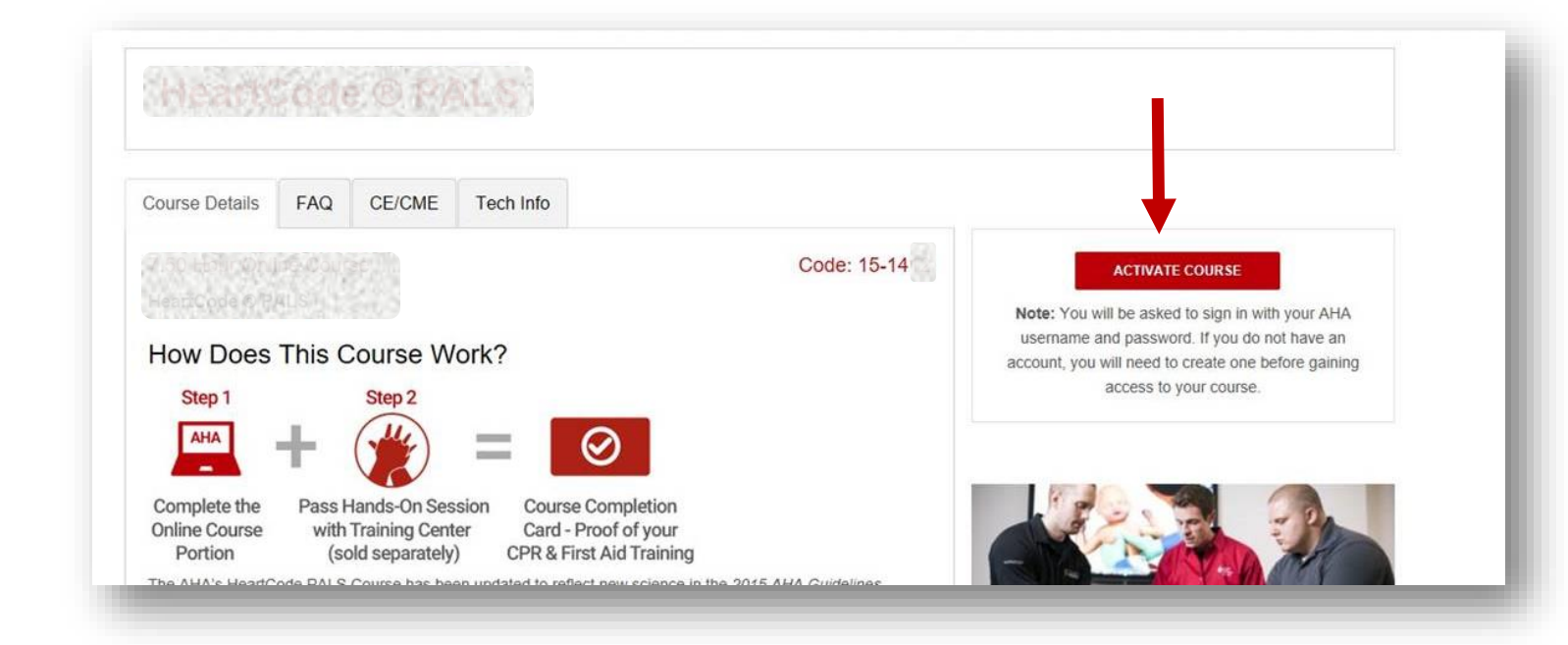

Step 3: 'Sign In' with your username and password OR 'Create a New Account'

- If you are a returning user, simply login to your existing account.
- If you have forgotten your password, use the Forgot Password link to have your password reset instructions emailed to you.
- If you are a new user, click the Register link and complete the registration form.

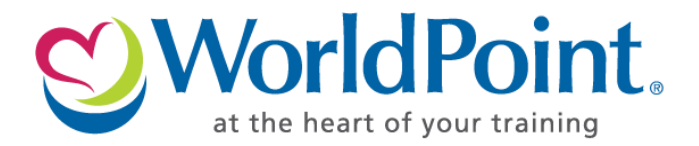

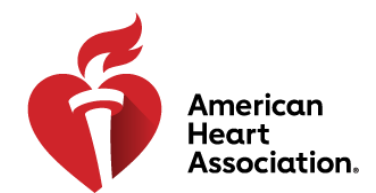

| indicates a required neid |                                |  |
|---------------------------|--------------------------------|--|
| Sign In                   | Or, Sign In with your social   |  |
| Username / Email:*        | accounts.                      |  |
|                           | G Google Google Twitter        |  |
| Password:"                | Microsoft in. Linkedin Y Yahoo |  |
| Forgot Password ?         |                                |  |
| Remember me               |                                |  |
| Sign In                   |                                |  |
| New User ?                |                                |  |
| Create an account         |                                |  |

**Step 4:** Once logged in, click on the 'Launch' button to access the course.

| COURSE NAME         | COURSE EXPIRATION | ACTION |
|---------------------|-------------------|--------|
| The ALT ALT ALT AND | 09/21/2020        | LAUNCH |

\*Be sure to save your progress and log out before closing the browser window. Not doing so may result in the allotted time to run out and the course to expire.

For any questions related to ordering products, including billing/invoicing, or payment, please contact: **WorldPoint Customer Support** Hours of Operation: Monday through Friday 7:30 am – 5:30pm CST **888-322-8350 (toll-free) +1-847-465-3200 (International)** customerservice@worldpoint.com

If you need assistance with your account, user name or password or other technical support, please contact: **AHA Customer Support** Hours of Operation: Monday through Thursday 8am- 5pm CST and Friday 8am-12pm CST US Customers: eLearning.help@Heart.org International Customers: ecc.intl.ops@heart.org